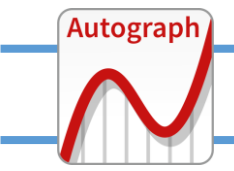

## Dynamic Data for teaching mono-variate statistics

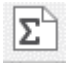

## On a 1D Statistics page using POINT mode

To prepare for this

a. in "Axes" -> "Edit Axes", set scales accordingly eg x: 0, 20 pips=1 and y: 0 to 25 pips = 5

| lit Axes | Settings |         |            |           |         |      | ?    |
|----------|----------|---------|------------|-----------|---------|------|------|
| Ranges   | Labels   | Options | Appearance |           |         |      |      |
| Rang     | jes      |         |            | Spacing   |         |      |      |
|          | Minimu   | im M    | aximum     | Auto I    | Numbers | Auto | Pips |
| ⇒ X:     | 0        | 20      | )          | ⇒ x: 🗹 5  |         | 1    |      |
| n y:     | 0        | 25      | ;          | nt y: 🗹 2 | 5       | 5    |      |

b. in "Axes" -> "Snap Settings" set to x-snap = 1 (default is 0.1). y-snap no change x-snaps are relative to the grid pip setting

| Ec | dit Snap Settin | igs    |              | ? ×      |  |
|----|-----------------|--------|--------------|----------|--|
|    | x-Snap          |        | y-Snap       |          |  |
|    | ○×0.1           | ○ × 2  | ○×0.1        | ○ × 2    |  |
|    | ○×0.5           | ○ × 10 | ○×0.5        | () × 10  |  |
|    | • × 1           | Custom | • × 1        | O Custom |  |
|    | Multiply Fac    | tor:   | Multiply Fac | tor:     |  |

In POINT mode, click away and points build up on the x-axis to form a DYNAMIC DOT PLOT.

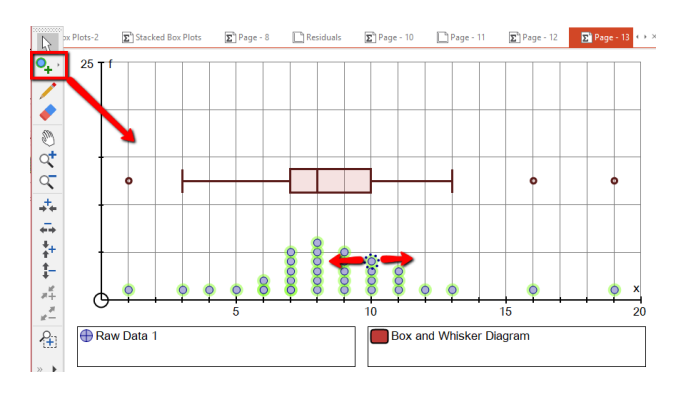

To add dependent objects, eg a Box Plot, use CTRL-A to select all the points (or do a 'marquee' select with the mouse) then right-click "Convert to Data Set"

Any subsequent dragging of points around will affect the box plot accordingly.

| ା 🕳        | _ Ľ | 2  |
|------------|-----|----|
| 83         | ÷., | 15 |
| 2 <b>4</b> |     | Б. |

## On a 1D Statistics page with entered Raw Data

In "Enter Raw Data": Either type/pastr in your own data Or create a SAMPLE – eg Select Distribution: Binomial Edit Distribution: n = 10, p = 0.25 Create sample: N = 100

| Data Set        |                           |                                  |               |  |  |
|-----------------|---------------------------|----------------------------------|---------------|--|--|
| Name: 100 x Bin | 100 x Binomial (10, 0.25) |                                  |               |  |  |
| Data            |                           | Scale Options                    |               |  |  |
| x               | ^                         | 2x-3                             | Scale-x       |  |  |
| 6               | _                         | Sample Data                      |               |  |  |
| <u>6</u>        |                           | Sample Size, N: 1                | 00            |  |  |
| 5               |                           | Select Distrib.                  | Edit Distrib. |  |  |
| 9               |                           | Binomial                         | Create Sample |  |  |
| 6<br>5          | -                         | Column Header                    |               |  |  |
| 4               |                           | Use as Data Set Name             |               |  |  |
| 6               |                           |                                  |               |  |  |
| 3               | - ×                       | Memory                           | Recall        |  |  |
| Import (csv)    |                           | Sort by x                        | Clear Data    |  |  |
| Export (csv)    |                           | ⊂ Create Dynamic Dot Plot n≤1000 |               |  |  |

Enter Data Set name, eg "100 x Binomial (10, 0.25)" Untick "Use as x-axis" Tick "Create Dynamic Dot Plot

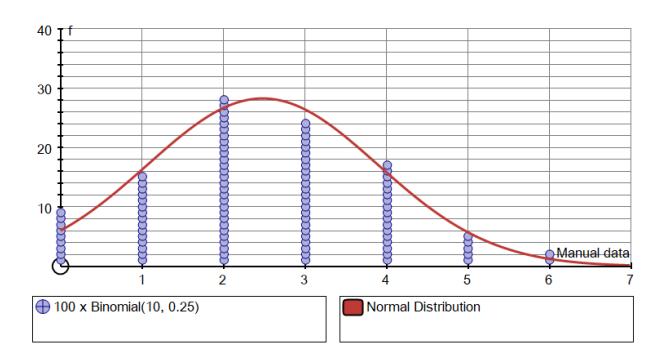

Enter Probability Distribution: Normal – Fit to Data "Axes" -> "Snap Settings": Set x- and y-snaps to 1 Drag points around and the normal will readjust